# X'S DRIVE PRO MANUEL D'UTILISATION

# Sommaire

| 1. Introduction                                               | 3  |
|---------------------------------------------------------------|----|
| 2. Vue du tableau de commande et des touches                  | 5  |
| 3. Utilisation du X's Drive Pro                               | 7  |
| 3.1 Démarrage                                                 | 7  |
| 3.2 Transfert des données à partir des cartes mémoire         | 9  |
| 3.3 Supprimer les fichiers                                    | 11 |
| 3.4 Sélection des cartes                                      | 11 |
| 3.5 Lecture de la musique MP3                                 | 11 |
| 3.6 Interrupteur automatique d'alimentation                   | 12 |
| 3.7 Recharge de la batterie :                                 | 12 |
| 3.8 En cas de message d'erreur, défaillance d'une opération : | 12 |
| 3.9 Précautions pour le Disque Dur et l'unité :               | 12 |
| 4. Analyse des problèmes                                      | 13 |
| 5. Questions les plus fréquentes                              | 15 |
| Assemblage du Disque Dur                                      | 17 |

# 1. Introduction

Le **X's-Drive Pro** n'est pas seulement un périphérique portable de stockage mais aussi un lecteur MP3. Doté des fonctions générales de lecture MP3, affichage multi langues du nom des fichiers, taille du fichier, suppression de fichiers et état de la connexion avec PC ou Mac via port USB 2.0.

Le X's Drive Pro allie aux utilisateurs d'appareils photo numériques l'utile et l'agréable.

Fonctionnalités :

- Compatible avec les cartes SmartMedia, SD/MMC, Memory Stick Pro, Compact Flash Type I/II et IBM MicroDrive
- Supporte la transmission des données à partir des cartes vers un disque dur 2.5".
- Sauvegarde tous les types de format de fichiers comme un disque dur 2.5" externe (lecture/écriture des cartes par port USB)
- Affichage du succès d'une phase de copie/suppression
- Ecran LCD Noir & Blanc pour affichage des statuts (pas d'affichage des photos)
- Plusieurs langues peuvent être utilisées pour le nom des fichiers
- Rechargeable par adaptateur externe AC/DC
- Connexion USB 2.0
- Lecture des MP3
- Firmware « upgradable »

Accessoires :

- Manuel Utilisateur
- CD-ROM d'Installation
- Câble USB
- Housse de Transport
- Ecouteurs Haute Qualité (3.5 mm)
- Adaptateur 100 240 V auto commuté

#### Spécifications :

| Cartes Mémoires Compatibles   | <ul> <li>Cartes Compact Flash Type I/type II (CF)</li> <li>Carte Smart Media TM (SM)</li> <li>Memory Stick (MS), Memory Stick Pro (MS Pro)</li> <li>Carte Secure Digital (SD)</li> <li>Carte MultiMedia (MMC)</li> </ul> |  |
|-------------------------------|----------------------------------------------------------------------------------------------------|--|
|                               | IBM MicroDrive                                                                                                    |  |
| Taille du Disque Dur          | 2.5''                                                                                                    |  |
| Capacité du Disque Dur        | Illimitée (selon taille disque 9.5mm)                                                                                                    |  |
| Alimentation                  | Alimentation interne : batterie                                                                                                    |  |
|                               | rechargeable Li-ion 3.7V x 2 (830 mA)                                                                                                    |  |
|                               | Alimentation externe : adaptateur 12 V                                                                                                    |  |
|                               | (1500 mA)                                                                                                    |  |
| Lecture Musique               | MP3                                                                                                    |  |
| Sortie Audio                  | Prise Jack 3.5mm (type casque audio) –                                                                                                    |  |
|                               | Line Out                                                                                                    |  |
| Voltage                       | 9 V – 18 V                                                                                                    |  |
| Interface de connexion        | Port USB 2.0                                                                                                    |  |
| Files system                  | FAT 12/16/32                                                                                                    |  |
| OS supportés                  | Windows 98, 98SE, 2000 (avec driver)                                                                                                    |  |
|                               | Linux Kernel version 2.4 ou + (sans driver)                                                                                                    |  |
|                               | Mac OS 9.0 avec driver                                                                                                    |  |
|                               | Mac OS 10.01 ou +                                                                                                    |  |
| Accessoires                   | Manuel utilisateur / CR-Rom                                                                                                    |  |
|                               | d'installation/Câble USB/Ecouteurs haute                                                                                                    |  |
|                               | qualité/Housse de transport/Adaptateur                                                                                                    |  |
|                               | secteur                                                                                                    |  |
| Température en fonctionnement | 0°C - 70°C                                                                                                    |  |
| Température pour stockage     | -40°C – 70°C                                                                                                    |  |
| Taux d'humidité               | 90% RH                                                                                                    |  |
| Poids                         | 329 g (avec disque et batterie)                                                                                                    |  |
| Dimensions                    | 136 x 86 37 m                                                                                                    |  |

### 2. Vue du tableau de commande et des touches

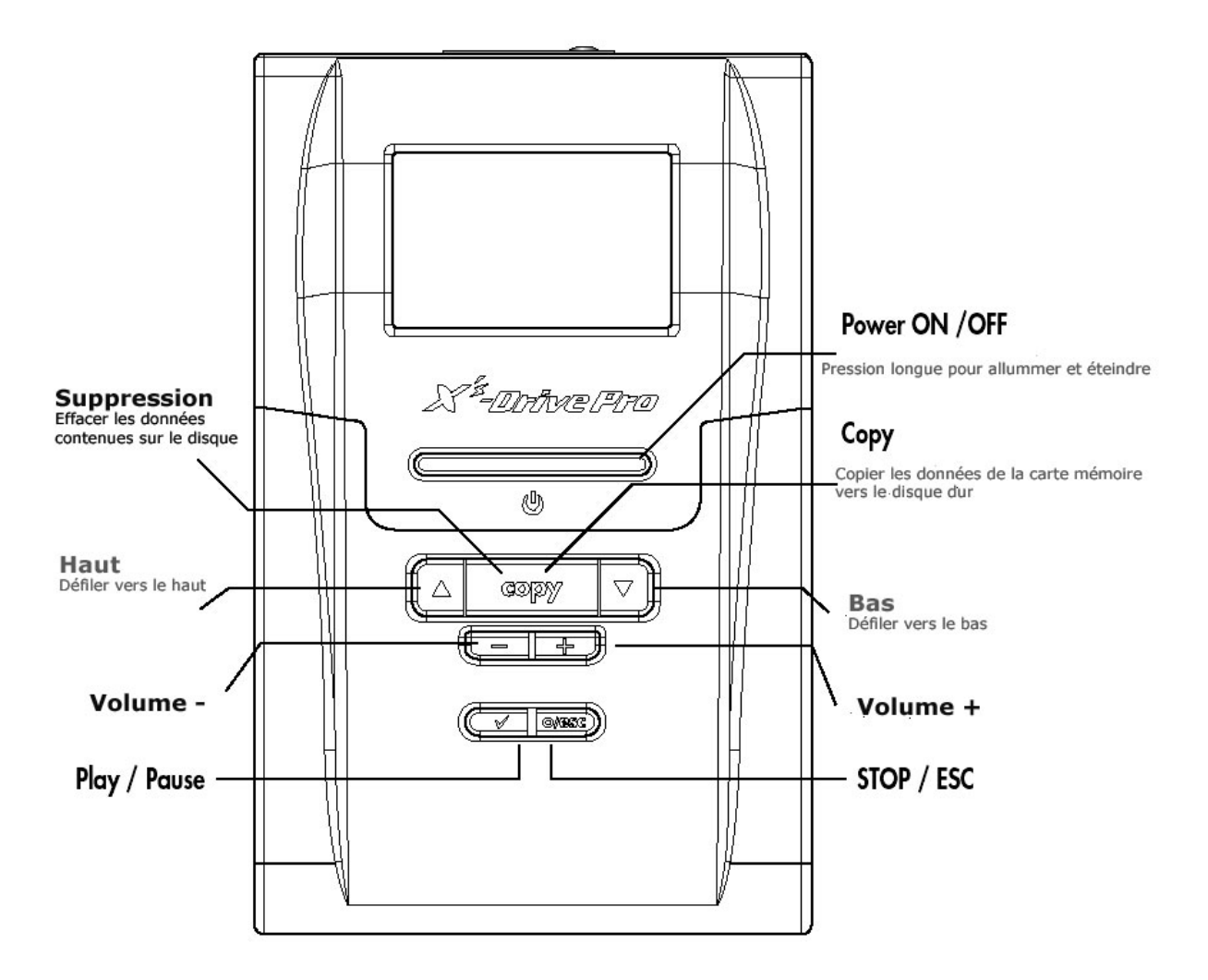

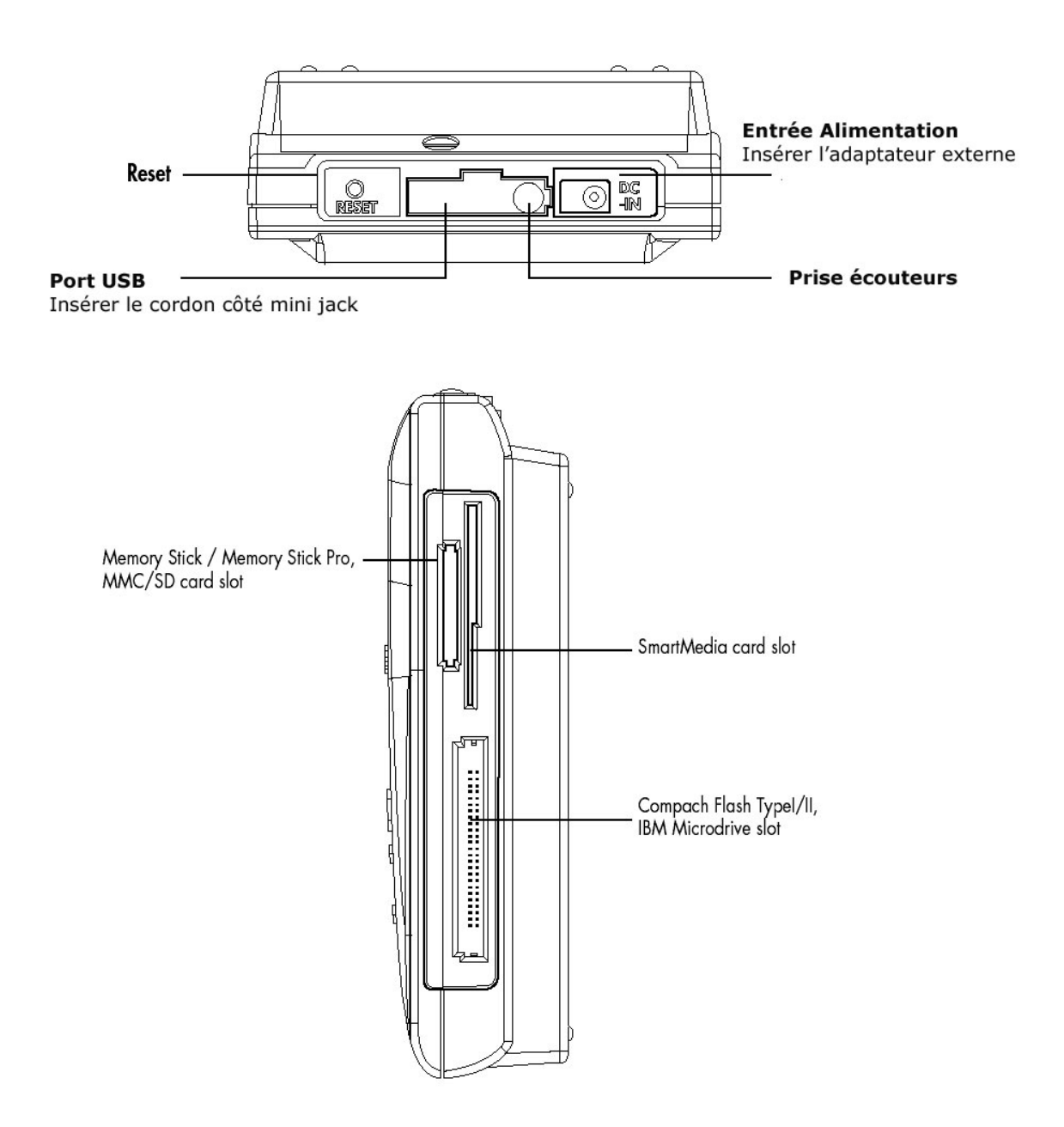

# 3. Utilisation du X's Drive Pro

#### Démarrage

- 1) Charger les batteries
- Avant de l'utiliser pour la première fois, faites une charge complète de 4 heures.
- 2) Tension / Hors tension
- Tenir le bouton d'alimentation pendant 2 secondes. La lumière verte s'allume et le système d'exploitation doit booter
- Pour éteindre l'unité, presser le bouton d'alimentation
- 3) Installation du driver
- Windows Me et XP Home et Professional édition
   Windows Me et XP Home et Professional édition ne nécessite aucun driver.
   Windows le détectera automatiquement comme un disque dur externe, mais vous pouvez l'installer pour accéder au nom du Volume
- Windows 98 / 98 SE, Win 2000 Pro
  - a. Insérer le CD-Rom dans le lecteur et double-cliquer sur Poste de Travail
  - b. Parcourir le CD et lancer le programme setup.exe pour commencer l'installation du driver. Appuyer sur Next et suivre les instructions.
  - c. Redémarrez l'ordinateur pour terminer l'installation
- Mac OS 9.x
  - a. Insérer le CD-Rom dans le lecteur et double-cliquer sur Poste de Travail. parcourir le CD et lancer le programme MacOS installer
  - b. Suivre les instructions d'installation pour installer le driver
  - c. Redémarrez l'ordinateur pour terminer l'installation

- 4) Nom des fichiers multi langues :
- Allumer le périphérique
- Connecter le au PC à l'aide du câble USB
- Chercher le fichier Gdfont.gd3 sur le CD-Rom
- Charger le dans le disque dur du X's Drive Pro
- N'oublier pas de déposer le fichier Gdfont.gd3 à la racine et pas dans un sous-dossier.
- 5) Formater le Disque Dur sur Windows 2000 ou XP
- Utiliser l'adaptateur secteur pour éviter une mise hors tension à cause d'une batterie faible
- Connecter le périphérique au PC à l'aide du câble USB
- Chercher le programme d'application inclus sur le CD-Rom. Ce programme se nomme Fdisk AP. Il possède une interface simple pour vous permettre de formater le disque.
- Suivre les instructions pour procéder au formatage.

**NOTE** : Windows 2000 / XP ne supporte pas la gestion des tables de partition des disques de 40 Go. Aussi le disque doit être formaté sous Windows 98 Dos en premier, puis utiliser le programme de formatage (Fdisk)

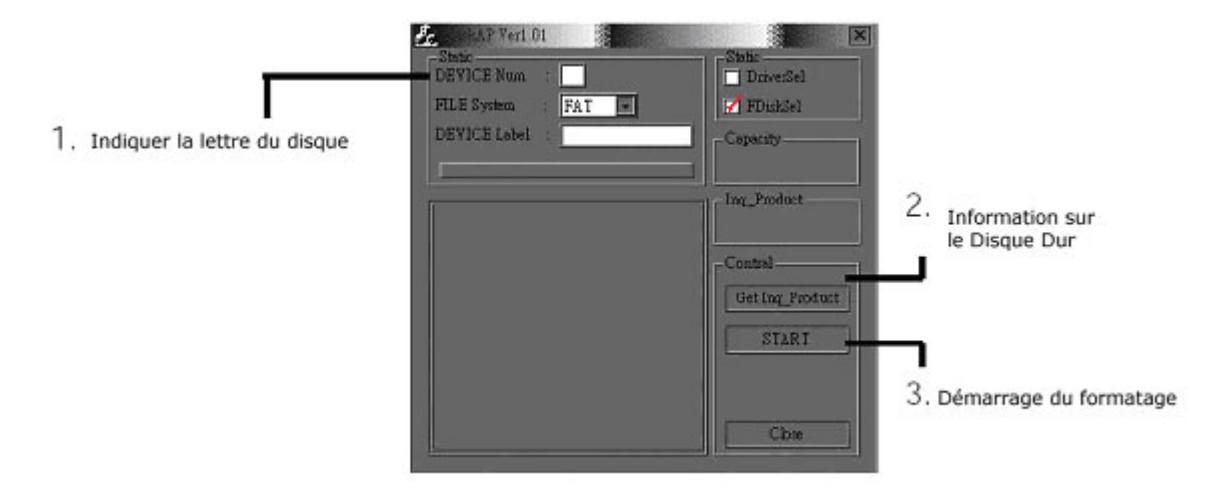

- 6) Charger ou Editer les fichiers sur le PC
- Allumer le X's Drive Pro
- Connecter le X's Drive Pro au PC avec le câble USB
- Double-cliquer sur l'icône Poste de Travail, l'explorateur devrait afficher 4 icônes disques externes identifiant les différents types de média supportés
- Vous pouvez lire, écrire, copier, effacer et supprimer les données du PC

#### Transfert des données à partir des cartes mémoire

- 1) Auto Copie
- Insérer la carte mémoire dans le slot adéquat du X's Drive Pro
- Défiler jusqu'au « FILE Mode » avec les boutons haut et bas

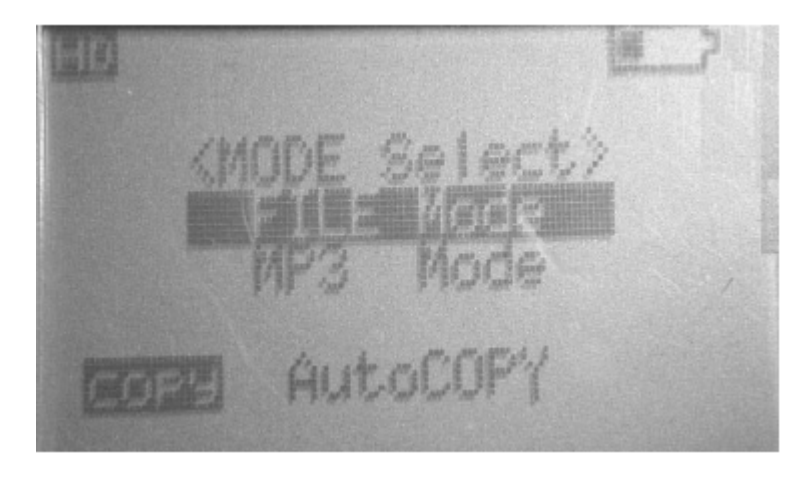

• Appuyer sur le bouton COPY, la fonction transfert de fichiers s'exécute

|                                  |           |          |     | Pourcentage des   |
|----------------------------------|-----------|----------|-----|-------------------|
| Nombre de<br>fichiers transférés | Copy t    | o HD\CFØ | 307 | nemers transferes |
|                                  | 019 Files | COPied   | 19% |                   |

• Si la flèche ne clignote plus, le fichier a été correctement copié.

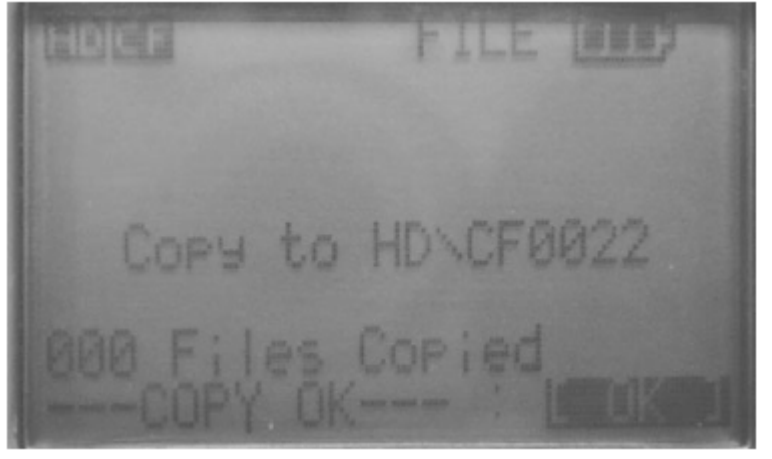

- 2) Copie unique
- 1. Défiler jusqu'au « FILE Mode » avec les boutons Haut et Bas
- 2. Presser  $\sqrt{}$  pour sélectionner le chemin souhaité
- 3. Utiliser les boutons Haut et Bas pour chercher le fichier que vous souhaitez copier
- 4. Appuyer sur le bouton COPY, la copie unique peut s'exécuter
- 5. Si la flèche ne clignote plus, le fichier a été correctement copié.

3) Tous les fichiers transférés de chaque carte mémoire sont stockés sur le disque dur dans un dossier numéroté sous les noms « CF0003 », « MS0001 » ? « SD0001 » ;

- 4) Quand une même carte et insérée et copiée deux fois, 2 dossiers différents sont créés. X's Drive Pro ne pourra pas écraser le dossier.
- 5) Pour arrêter le transfert de données, relâcher simplement le bouton « stop/esc » et la flèche commencera à clignoter, ---COPY TOP--- apparaîtra sur l'écran, et vous pourrez éteindre le périphérique ou atteindre le menu principal n pressant le bouton stop/esc.

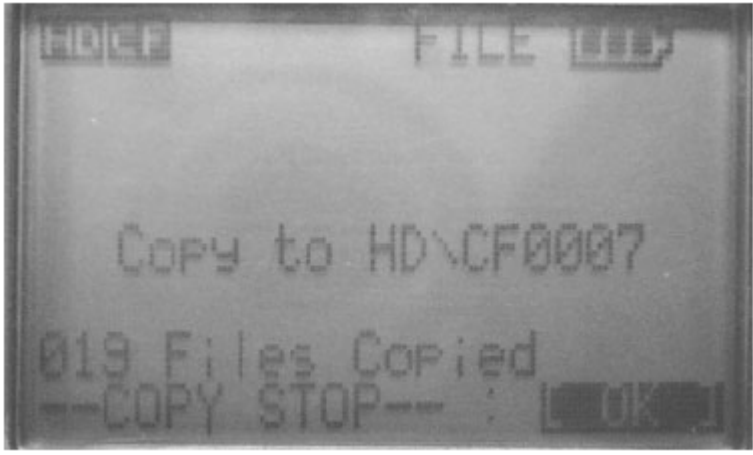

6) Quand le X's Drive Pro est connecté à un ordinateur l'icône HD transfer restera clignotant. Si une carte mémoire est insérée, l'icône correspondant apparaîtra.

#### **NE PAS :**

- 1) Déconnecter 'unité de l'ordinateur
- 2) Retirer une carte son slot

Sinon vous pourrez perdre ou abîmer l'ensemble de vos données

Note : Laisser le périphérique branché à la prise secteur lors de la connexion avec un PC

#### Supprimer les fichiers

- Faîtes défiler jusqu'au « FILE Mode » avec les boutons Haut et Bas
- Presser  $\checkmark$  pour sélectionner « HD Device »
- Utiliser les boutons Haut et Bas pour chercher les fichiers que vous souhaiter effacer
- Presser le bouton COPY, le message ---FILE DELETE---- apparaîtra sur l'écran pour confirmer une nouvelle fois

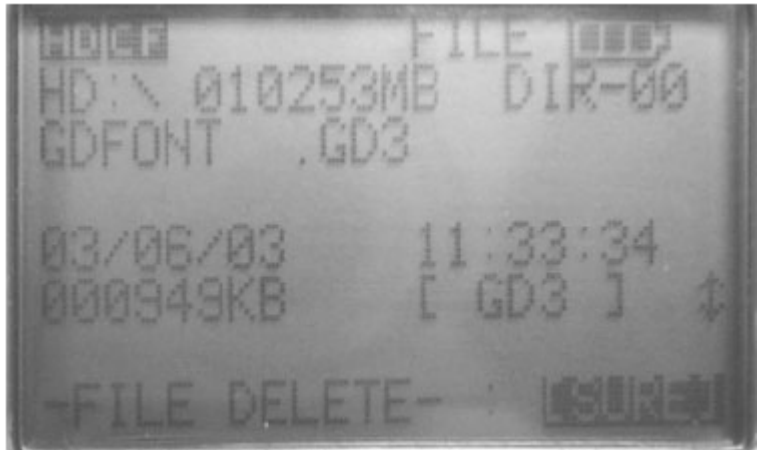

• Presser le bouton  $\sqrt{}$ , la suppression des fichiers s'exécute.

Note : Les fichiers seront seulement effacés du disque dur.

#### Sélection des cartes

- Défiler jusqu'au « FILE Mode » avec les boutons Haut et Bas
- Presser √ pour « Device Select »
- Sélectionner le chemin que vous désirez pour écrire avec les boutons Haut et Bas

#### Lecture de la musique MP3

1) Utiliser le bouton Haut et Bas pour localiser un dossier ou un titre que vous souhaitez jouer.

2) Presser le bouton  $\sqrt{}$ , le périphérique commencera à jouer le titre de la liste. Si vous n'entendez rien la dernière fois, assurez vous que vous avez correctement réglé le niveau du volume.

3) Les boutons « VOL – « / « VOL + » contrôlent le volume pendant l'écoute.

4) Utilisez le bouton  $\sqrt{}$  pour faire une pause, appuyer de nouveau pour réécouter

5) Utilisez le bouton COPY pour jouer tous les tirs dans le dossier en-cours, une fois de

plus pour jouer un titre seul.

6) A l'écran :

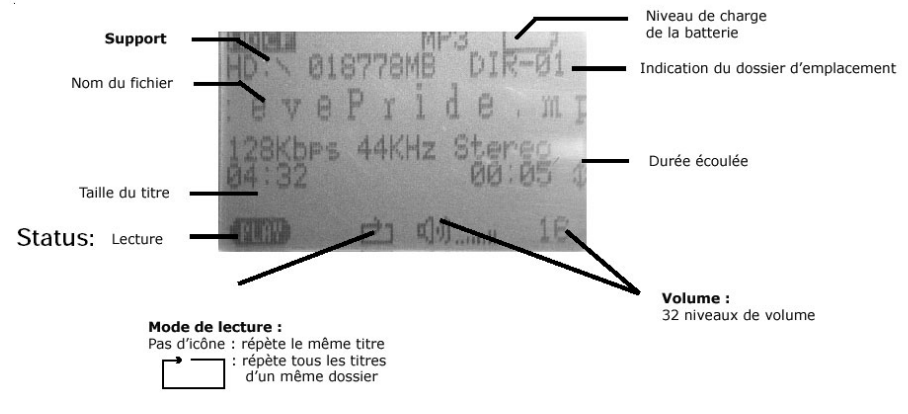

#### 3.6 Interrupteur automatique d'alimentation

Il possède un interrupteur automatique d'alimentation pour économiser la batterie. Après 2 minutes d'inactivité, il s'éteint automatiquement

#### 3.7 Recharge de la batterie :

 Pour charger la batterie, connectez l'adaptateur externe DC 12V sur le port de l'unité principale. Lorsque l'indicateur devient vert, il vous indique que la batterie est pleine.
 La batterie Li Ion rechargeable 3.7V peut être rechargée environ 500 fois.

3) Pour des batteries additionnelles, contacter votre revendeur.

#### 3.8 En cas de message d'erreur, défaillance d'une opération :

1) Quand le message d'erreur apparaît sur l'écran du périphérique, il peut y avoir un risque de perte des données ou de dommages de la carte mémoire, vérifier avec une autre carte ou la connexion du disque dur.

2) Si l'extinction cause une erreur dans l'opération, appuyer sur le bouton « Reset » situé sur le côté droit de l'appareil pour éteindre l'unité principale.

3) Si l'unité est connectée au PC via le port USB, quand la batterie est faible des erreurs d'affichage ou d'opérations peuvent se produire. Dans ce cas, déconnecter le câble USB et appuyer sur le bouton « Reset »

#### 3.9 Précautions pour le Disque Dur et l'unité :

1) Si l'ordinateur ou le X's Drive Pro ne peut détecter de disque dur, vérifier :

- Le connecteur est il relié correctement au disque dur ?
- Le driver est il installé ? Essayez de le réinstaller après l'avoir supprimer.
- Ne formater pas 32G sur votre disque sous Windows 2000 ou XP

Note : Windows 2000 et XP ne supportent pas le format sur 32G du disque dur

2) N'utilisez pas la force pour connecter le connecteur de l'unité au disque dur3) Pour conserver les meilleurs performances de votre disque dur, nous vous

recommandons de lancer périodiquement un Scan du disque et une défragmentation.

4) Les disques doivent être formatés au format FAT ou FAT-32, le format NTFS n'est pas compatible avec sa fonction

5) Prenez précautions en insérant ou retirant les cartes mémoire de leur slot.

6) Ne jeter, ni lancer, ni choquer l'unité, ne l'exposer pas à de fortes vibrations quand les données sont en cours de transmission.

7) Pour réduire le risque électronique, ne démonter pas le boîtier

8) Pour réduire les risques au feu ou de chocs aléatoires, n'exposer pas cet équipement à la pluie ou autres liquides et moisissures.

9) Connectez le chargeur d'alimentation quand vous connectez le boîtier à votre ordinateur.

# 4. Analyse des problèmes

#### ATTENTION

En aucune circonstance, ne tenter vous-même de réparer votre boîtier, vous perdriez le bénéfice de la garantie. N'ouvrez pas le boîtier s'il y a un risque de choc électronique. Si un problème apparaît, vérifier en premier lieu les points suivants avant de retourner votre appareil pour réparation. Si vous n'avez pas réussi à remédier au problème en consultant ces points, contactez le service SAV de votre revendeur.

| Problème                                                                                                    | Cause                                                                                     | Solution                                                                                                    |
|----------------------------------------------------------------------------------------------------|-------------------------------------------------------------------------------------------|----------------------------------------------------------------------------------------------------|
| Lors de la connexion avec<br>l'ordinateur, le X's Drive pro<br>fonctionne correctement,<br>mais je ne peux downloader<br>des fichiers des cartes<br>mémoire en mode<br>autonome                                      | Le disque ou les cartes<br>mémoires ne sont pas<br>formatés en file system FAT            | Pour travailler en mode<br>autonome, le disque et les<br>cartes mémoires doivent<br>être formatés en file system<br>FAT ou FAT-32.                                                                                                    |
| Pourquoi, de temps en<br>temps, les données<br>transférées sur le disque<br>apparaissent en erreur sur<br>le PC                                                                                                    | Il y a une chance de<br>corruption des données, ou<br>la carte mémoire est<br>endommagée. | Sauvegardez les données<br>sur la carte mémoire et<br>lancer un Scan Disk, une<br>défragmentation ou formater<br>la carte mémoire                                                                                                    |
| Quand je déconnecte le X's<br>Drive Pro de l'ordinateur, je<br>reçois un message<br>indiquant que j'ai<br>déconnecté un périphérique<br>de manière non<br>conventionnelle                                            | Les périphériques n'ont pas<br>été arrêtés avant la<br>déconnexion du X's Drive<br>Pro.   | <ul> <li>Sous Windows, les 4<br/>périphériques doivent<br/>être stoppés par<br/>l'utilitaire « Stop<br/>Hardware »</li> <li>Sous Mac OS, les icônes<br/>représentant les<br/>périphériques doivent<br/>être déplacés vers la<br/>poubelle</li> <li>Sous Linux, utilisez la<br/>commande unmount</li> </ul> |
| Sous Windows 98,<br>l'assistant du programme<br>d'installation du nouveau<br>périphérique ne détecte pas<br>le driver sur le CDROM.                                                                                  | Le X's Drive Pro a été<br>connecté avant l'installation<br>du driver.                     | Le driver doit être installé<br>avant la connexion du X's<br>Drive Pro.                                                                                                    |
| Sous Windows, lorsque<br>vous essayez d'accéder au<br>disque dur du X's Drive Pro,<br>Windows vous demande<br>d'insérer un disque dans le<br>lecteur (Windows 98<br>considère que le<br>périphérique n'est pas prêt) | Le disque est considéré<br>comme éjecté.                                                  | Déconnecter et reconnecter<br>le X's Drive Pro du système.<br>Ejecter seulement les cartes<br>mémoire avant de les retirer<br>de leur slot.                                                                                                    |
| Sous Mac OS 9.x, le disque<br>n'est pas détecté, et je ne<br>peux qu'accéder qu'au slot<br>des cartes SD/MMC/MS                                                                                                    | L'extension n'a pas été<br>installée.                                                     | Installer l'extension.                                                                                                    |
| Lorsque je connecte ou<br>éjecte le X's Drive Pro sous<br>Mac OS X, le volume<br>n'apparaît pas ou disparaît<br>du bureau.                                                                                           | Issue par Mac OS                                                                          | Déplacer la souris. De temps<br>en temps, le volume FAT<br>n'apparaît pas ou disparaît<br>tant que la souris est<br>déplacée.                                                                                                    |

| J'ai formaté le disque avec<br>l'utilitaire Mac OS, mais le<br>disque est beaucoup plus<br>long à être utilisé sous<br>d'autres Mac OS 9 ou X, et<br>Windows ne peut<br>reconnaître le volume.           | Issue par Mac OS                                                                                          | Le format FAT-32 créé par<br>l'utilitaire de Mac OS X est<br>incorrect. Vous devez<br>formater sous Mac OS 9.                                                                                                    |
|----------------------------------------------------------------------------------------------------|----------------------------------------------------------------------------------------------------|----------------------------------------------------------------------------------------------------|
| Sous Mac OS X 10.0.x j'ai<br>beaucoup de problème avec<br>le disque, j'ai toujours<br>perdu les informations                                                                                             | Issue par Mac OS                                                                                          | Mac OS 10.0.x ne supporte<br>pas le volume adéquat<br>supporté par FAT. Upgrader<br>en 10.1 ou + est<br>recommandé.                                                                                                    |
| Quand j'insère le CD ROM<br>dans le lecteur sous<br>Windows, rien ne se passe.                                                                                                    | L'exécution automatique du<br>fichier de lancement du CD<br>ROM n'est pas exécutable<br>par le système.   | Lancer le fichier Autorun.exe<br>situé à la racine du CD ROM<br>à partir de l'explorateur.                                                                                                    |
| Sous Windows 2000, un<br>seul disque externe<br>apparaît (correspondant au<br>slot des cartes de type<br>SD/MMC/MS)                                                                                      |                                                                                                    | Commencer par installer le<br>driver et mettre à jour le<br>driver du X's Drive à partir<br>du gestionnaire de<br>périphériques.                                                                                                    |
| Sous Windows 98/2000,<br>une marque rouge/jaune                                                                                                    | Le driver n'a pas été<br>correctement installé.                                                           | Réinstaller le driver, ou<br>mettre à jour le driver dans<br>la fenêtre des propriétés du<br>disque.                                                                                                    |
| Sous Windows, il y a 4<br>disques externes mais je ne<br>peux pas lire/écrire                                                                                                    | Le media n'est pas formaté.                                                                               | Formater le disque et la carte mémoire.                                                                                                    |
| Je ne peux pas arrêter le<br>périphérique sous Windows<br>XP                                                                                                    | Issue par Windows XP : il y<br>a des fenêtres ouvertes du<br>X's Drive Pro sur mon PC ou<br>l'explorateur | Fermer toutes les fenêtres<br>du X's Drive Pro du PC et de<br>l'explorateur, arrêter le<br>disque par la suite                                                                                                    |
| Sous Windows, un ou<br>plusieurs icônes des disques<br>du X's Drive Pro ont disparu<br>du PC ou de l'explorateur                                                                                         | Chaque icône de disque<br>externe disparaît dès que le<br>périphérique correspondant<br>est arrêté        | Pour voir les icônes de<br>nouveau, le X's Drive Pro<br>doit être déconnecté et<br>reconnecté au système.                                                                                                    |
| En connectant le X's Drive<br>Pro sous linux, beaucoup<br>d'erreurs d'entrée/sortie et<br>de capacité d'écriture avec<br>sns = 70 2, ASC = 3a,<br>ASCQ = 0 apparaissent<br>avec la commande <b>dmesg</b> | Aucune. Le slot de la carte<br>est simplement vide au<br>moment de la connexion.                          | Pour commencer, re-<br>compiler le Kernel avec,<br>dans les options SCSI,<br>vérifier le « scan all luns ».<br>Après un redémarrage, le<br>X's Drive apparaîtra avec<br>associés au périphériques<br>suivants :<br>/dev/sda, /dev/sdb et<br>/dev/sdc représentent les<br>slots des cartes /dev/sdd<br>représente le disque interne.<br>A la différence du montage<br>des autres disques qui<br>nécessitent une partition<br>numérotée, ce n'est pas<br>applicable au X's Drive, ainsi<br>pour monter le X's Drive<br>as/mnt/Xdrive (un dossier<br>doit être créé<br>préalablement), il faut |

|                                                                                                    |                                                                             | utiliser la syntaxe<br>mount/dev/sdd//mnt/Xdrive.<br>Dans ce cas, le système<br>détecte automatiquement le<br>file system vfat (Fat32).<br>Souvent avec linux, les<br>utilisateurs doivent<br>démonter le slots des cartes<br>et/ou le disque avant<br>déconnexion du câble USB. |
|----------------------------------------------------------------------------------------------------|-----------------------------------------------------------------------------|----------------------------------------------------------------------------------------------------|
| Je veux formater la<br>partition sous Linux, mais<br>je ne trouve pas la<br>commande mkfs.msdos                                        | Les utilitaires DOS ne sont<br>pas installés                                | Installer les utilitaires DOS<br>Alternativement, la partition<br>peut être formatée sous<br>Windows ou Mac OS 9                                                                                                    |
| J'ai formaté le X's Drive Pro<br>sous Windows, mais je ne<br>peux pas monter le volume<br>sous Linux par la<br>commande mount/dev/sdd1 | Un volume formaté distinct,<br>appelé Superfloppy, est<br>créé par Windows. | Pour monter un volume<br>Superfloppy sous Linux,<br>aucune partition numérotée<br>doit être précisée dans le<br>nom du<br>périphérique :mout/de:/sdd                                                                                                    |
| Je ne peux pas faire de<br>sauvegarde supérieure à 4<br>Go, alors que ma X's Drive<br>a davantage de place<br>disponible               | Limitation du file system<br>FAT 32.                                        | Le file system FAT-32 alloue<br>aux fichiers plus de 4 Go.<br>Découpez (split) la<br>sauvegarde en blocs<br>inférieurs à 4 Go.                                                                                                    |

# 5. Questions les plus fréquentes

| Questions                                     | Réponses                                      |  |
|-----------------------------------------------|-----------------------------------------------|--|
| Que dois je faire si l'icône du X's Drive Pro | Cliquer simplement sur le menu « View » et    |  |
| n'apparait pas ou disparait de l'ecran apres  | selectionner « Refresh » ou presser F5 sur    |  |
| Insertion ou extraction ?                     |                                               |  |
| Pour les X's Drive Pro sans disque dur,       | Si vous insérez votre propre disque dur       |  |
| comment puis-je installer un disque dur 2.5   | dans le X's Drive, il fonctionnera s'il a été |  |
| pouces ?                                      | préalablement partitionné et formaté en FAT.  |  |
|                                               | Votre disque dur 2.5 pouces doit être épais   |  |
|                                               | de 9.5 mm, les 12 mm ne rentreront pas.       |  |
|                                               | Vous pouvez partitionnez le disque dur via    |  |
|                                               | le X's Drive connecté au port USB. Vous ne    |  |
|                                               | pouvez formater le disque que via la          |  |
|                                               | connexion USB.                                |  |
| Comment formater le X's Drive ?               | Sous Mac OS, vous pouvez utiliser             |  |
|                                               | l'option Efface disque dans le menu           |  |
|                                               | spécial Finder. Le X's Drive ne peut être     |  |
|                                               | formaté avec les utilitaires disque de        |  |
|                                               | Mac OS X.                                     |  |
|                                               | Sous Windows, vous pouvez formater            |  |
|                                               | avec la fonction formatage du menu du         |  |
|                                               | lecteur.                                      |  |
|                                               | Sous Linux, une partition doit être           |  |
|                                               | créée par fdisk, puis formaté par             |  |
|                                               | mkfs.msdos                                    |  |
| J'ai formaté le disque dur 32G sous           | Parce que Windows 2000 ne peut formater       |  |

| Windows 2000 mais le PC ne peut toujours pas détecter le disque dur ?                                                                                                    | le nouveau disque dur qui ne possède pas<br>une table de partition, vous devez formater<br>le disque avec un autre système<br>d'exploitation.                                                                                                    |
|----------------------------------------------------------------------------------------------------|----------------------------------------------------------------------------------------------------|
| Combien de partition puis je créé sur le X's<br>Drive ?                                                                                                    | <ul> <li>Sous Mac OS et Windows seul UN<br/>volume peut être fait. Si le disque est<br/>préalablement partitionné, chaque<br/>partition doit être reformatée mais le<br/>nombre de partition ne peut être<br/>changé.</li> <li>Sous Linux, plusieurs partitions peuvent<br/>être créées par fdisk</li> </ul> |
| Puis je travailler avec le X's Drive sous DOS<br>ou Windows NT ?                                                                                                    | Pour le moment non. DOS et Windows NT<br>ne supporte pas l'USB. Le seul moyen de<br>travailler avec l'USB avec des OS ne<br>supportant pas l'USB serait que le BIOS<br>puisse supporter des disques USB.                                                                                                    |
| Puis le travailler avec le X's Drive comme disquette ou CD ROM de boot ?                                                                                                    | Aujourd'hui seul Linux supporte l'USB<br>comme disquette ou CD ROM de boot. Les<br>distributions Linux sur CD ROM sont<br>disponibles sur le marché.                                                                                                    |
| Quand je connecte le X's Drive sans<br>adaptateur externe d'alimentation sur le<br>port USB de mon ordinateur, il s'allume<br>automatiquement. Le X's Drive est il<br>alimenté par le port USB ? | Quand le X's Drive est connecté à<br>l'ordinateur via le port USB, il n'est pas<br>alimenté par celui-ci. Les batteries se<br>déchargent si vous ne connectez pas<br>l'adaptateur secteur.                                                                                                    |
| Je ne peux pas transférer de la carte<br>mémoire vers le X's Drive, à la fin du<br>transfert un icône d'erreur d'écriture<br>clignote. Qu'est ce qu'il ne fonctionne pas ?                       | Pour corriger ce problème, vous devez<br>formater la mémoire de la carte ou du<br>disque principal pour les utiliser avec le X's<br>Drive. La carte mémoire fonctionnera<br>mieux par la suite.                                                                                                    |
| Quelle est l'utilité du bouton « Reset » du<br>X's Drive ?                                                                                                    | Si le X's Drive plante. Vous pouvez le<br>débloquer avec ce bouton – les données<br>contenues sur le disque ne seront pas<br>affectées.                                                                                                    |
| Mon ordinateur ne possède qu'un seul port<br>USB 1. Puis je connecter le X's Drive ?                                                                                                    | Le X's Drive est un périphérique USB 2,<br>mais cela fonctionne. Les périphériques<br>USB 1 et USB 2 peuvent être connectés<br>aux ports USB 1, ils sont détectés et<br>utilisés dans le mode adéquat.                                                                                                    |
| Puis je formater le X's Drive en file system<br>NTFS/HFS/HFS+/EXT2, etc., file system ?                                                                                                    | La fonction de téléchargement de fichier à partir des cartes vers le disque n'est comptable qu'avec le file system FAT/FAT-<br>32 (Mac OS l'appelle le format DOS)                                                                                                    |
| Puis je partager le X's Drive entre Mac OS,<br>Windows et Linux ?                                                                                                    | Oui car ils sont tous compatibles avec le file<br>system FAT. Le formatage peut se faire<br>sous n'importe quel OS (excepté sous Mac<br>OS X), les fichiers peuvent être partagés<br>entre eux.                                                                                                    |
| Comment travailler avec le X's Drive sous<br>Linux ? Des drivers sont ils nécessaires ?                                                                                                    | Les disques USB sont supportés sous Linux<br>à partir du kernel 2.4.x. Les drivers USB<br>sont fournis sur kernel 2.4.18 et +, des<br>package USB sont disponibles pour les<br>versions inférieures à 2.4.x.                                                                                                 |

# Assemblage du Disque Dur

1<sup>ère</sup> étape : Retirer la vis

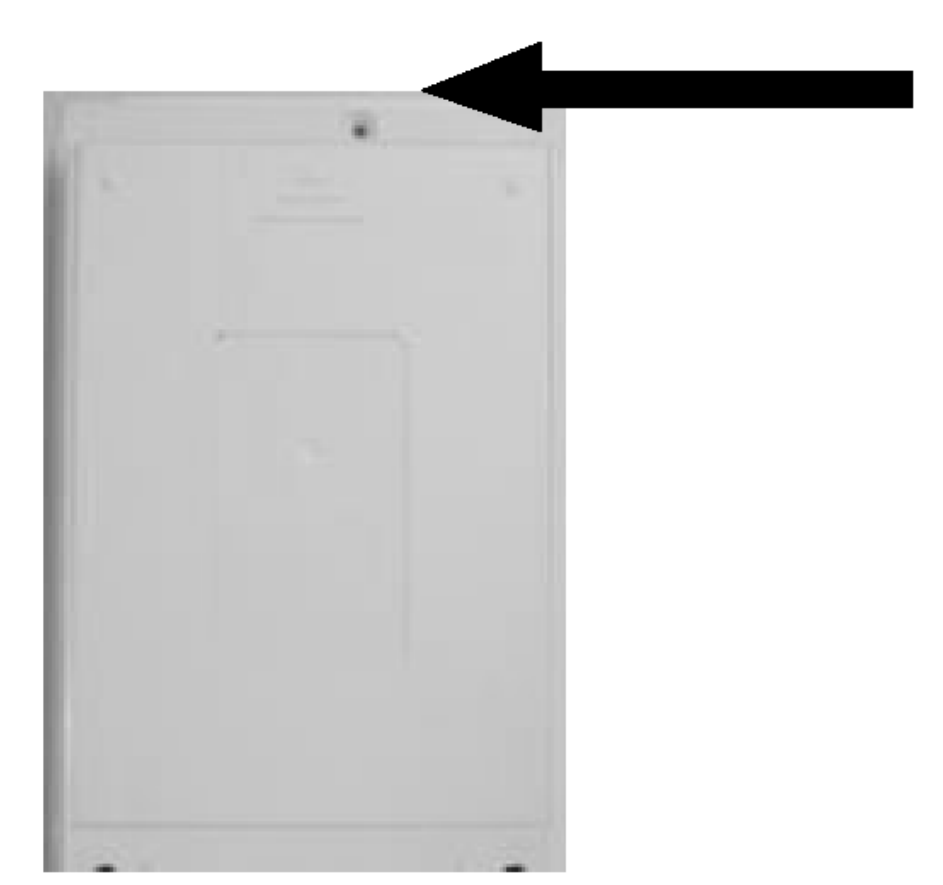

#### 2<sup>ème</sup> étape :

Insérer le disque Dur, vissez les 4 vis (1 - 4) puis connecter le connecteur au disque

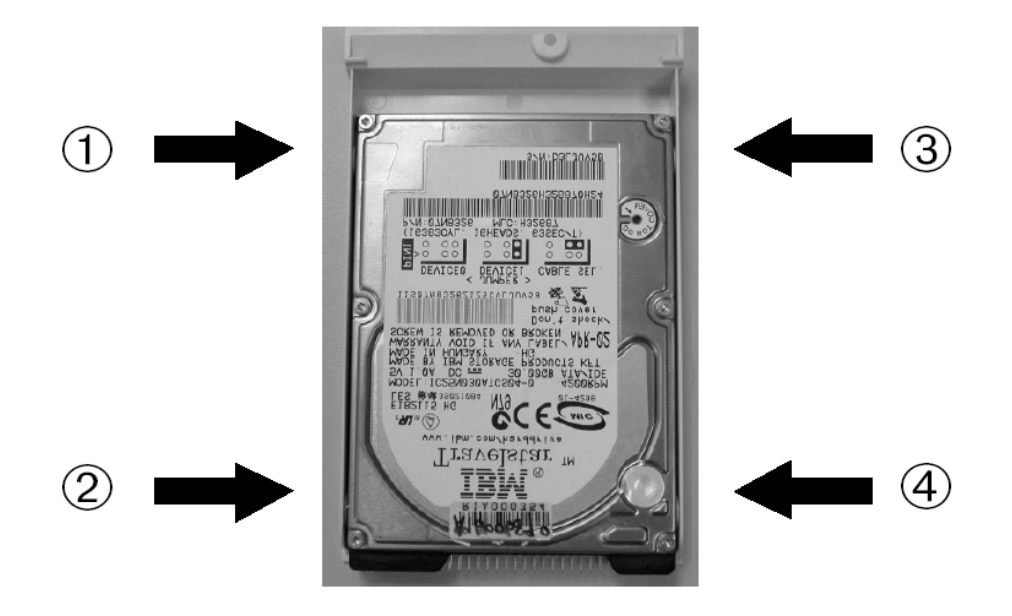